# Gmailを用いた@econの送信について

## ブラウザでGmaiを開き<mark>設定ボタン</mark>をクリック

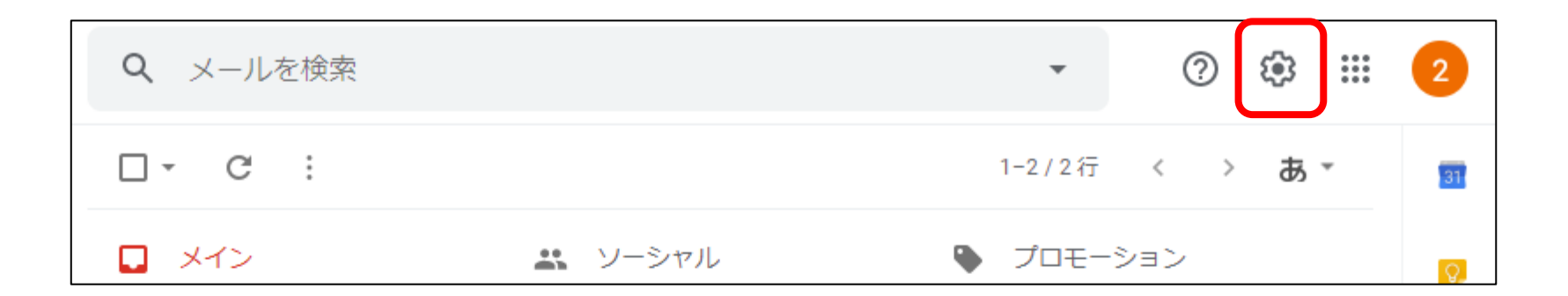

## •次に、すべての設定を表示をクリック

| <b>Q</b> メールを検索                                                                                                    |               | •         | 0 🌣 🏭 | 2  |
|----------------------------------------------------------------------------------------------------|---------------|-----------|-------|----|
| □- C :                                                                                                    | 1-2/2行 < > あ・ | クイック設定    | ×     | 31 |
| メイン                                                                                                    | 🚉 ソーシャル 🕒     | すべての設定を表示 |       | Ø  |
| Google     2月22日       利用規約の変更に関するお知らせ     解像度       jyoho2.w3.eto@gmail.com Google は、利用規約を ☆     ● デフォルト                    |               |           |       | 0  |
| <ul> <li>Elia from Google 2019/10/07</li> <li>2 さん、新しい Google アカウントへようこそ</li> <li>こんにちは、2 さん Gmail をご利用いただきありが… ☆</li> </ul> |               | ○標準       |       | +  |
|                                                                                                    |               |           |       |    |

### アカウントとインポートをクリック

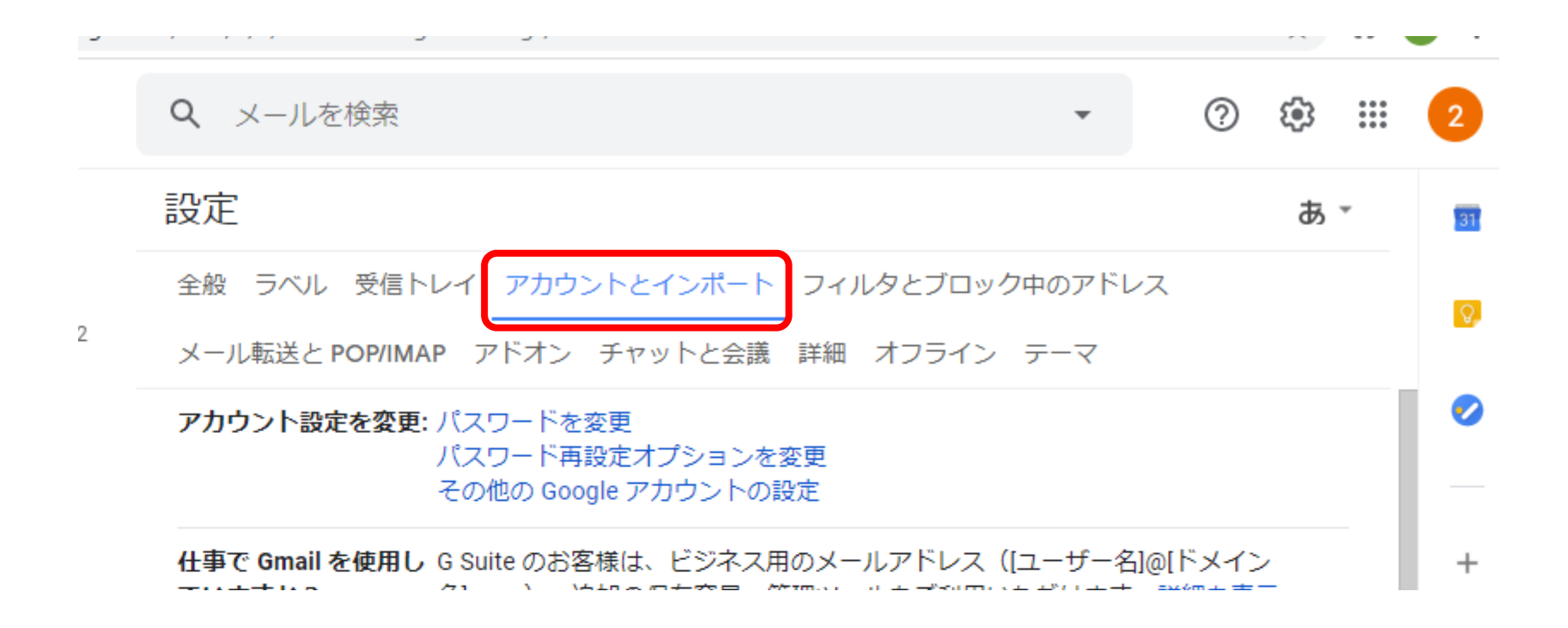

•「名前:」の「他のメールアドレスを追加」をクリックし、アドレスを追加

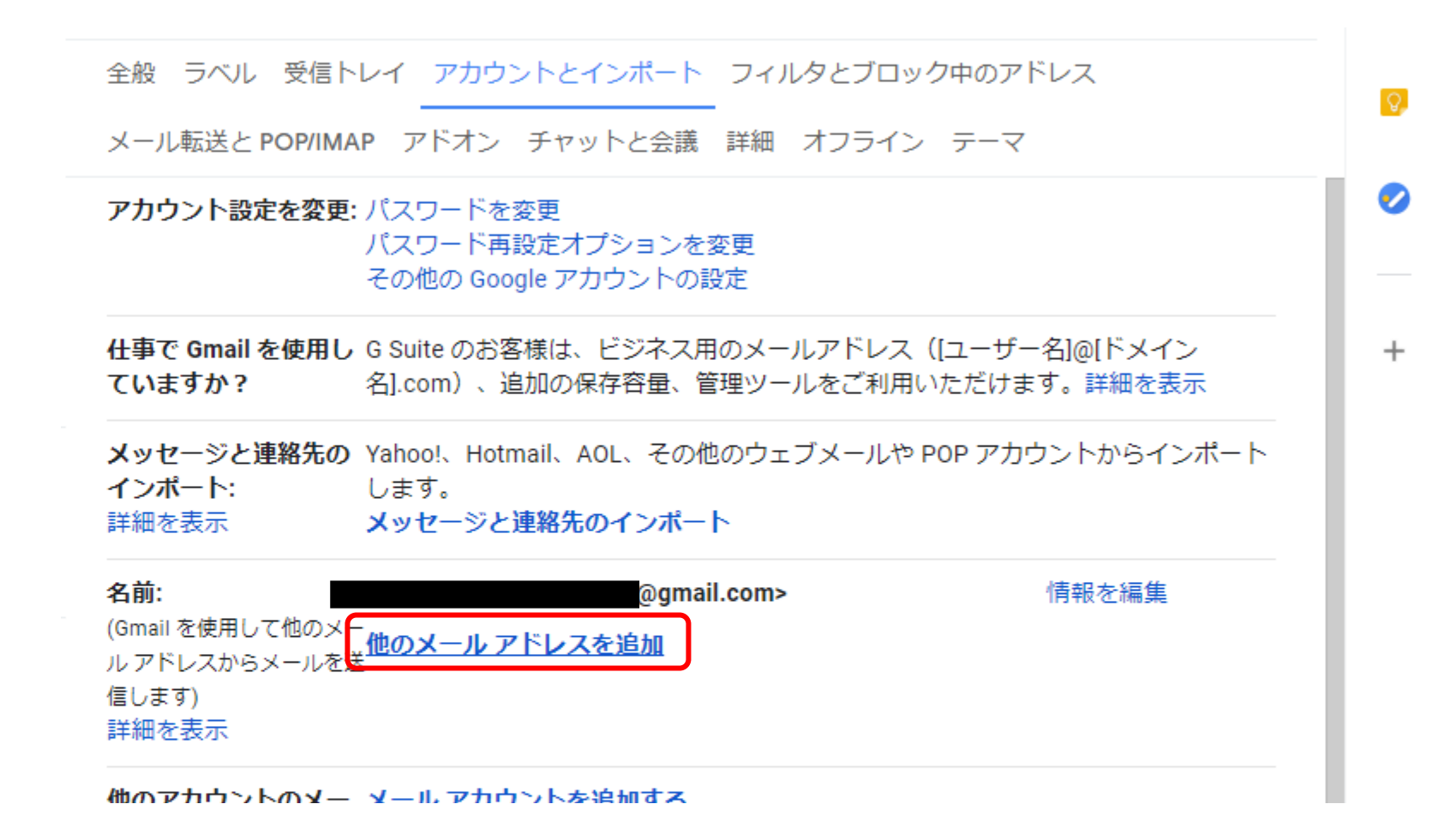

•名前、メールアドレスの追加

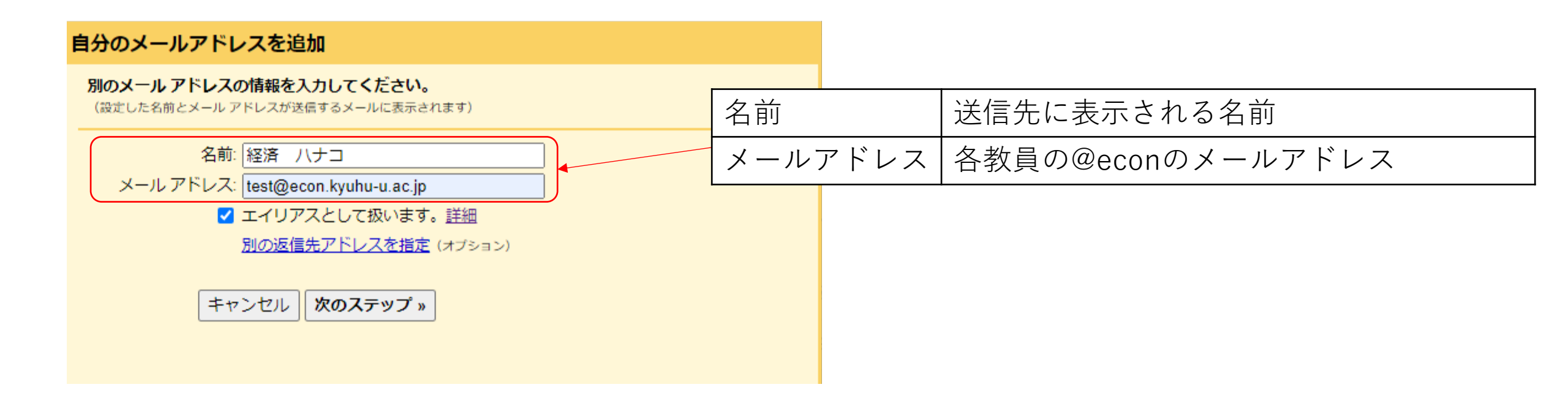

## •各種設定を追加し、「アカウントを追加」をクリックし完了

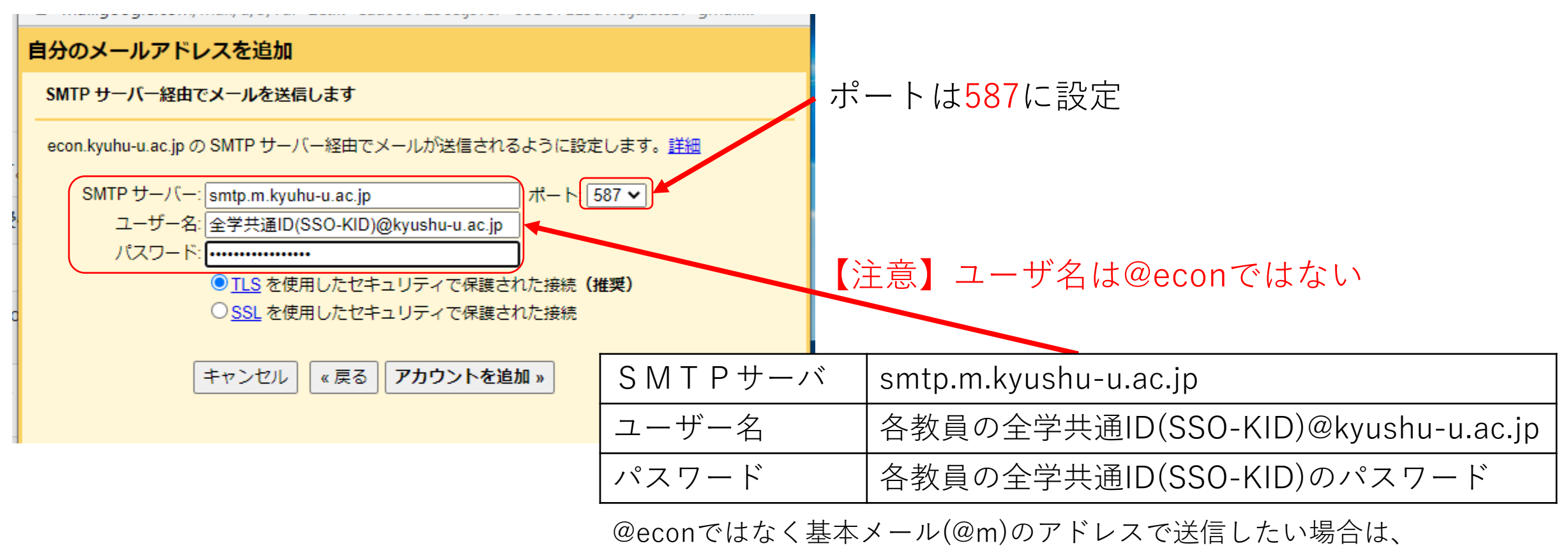

<u>smtp.m.kyushu-u.ac.jp</u>を<u>smtp.office365.com</u>で置き換える